# Reasonable Accommodation (RA) Job Aid

RA Streamline, Executive Department Employees

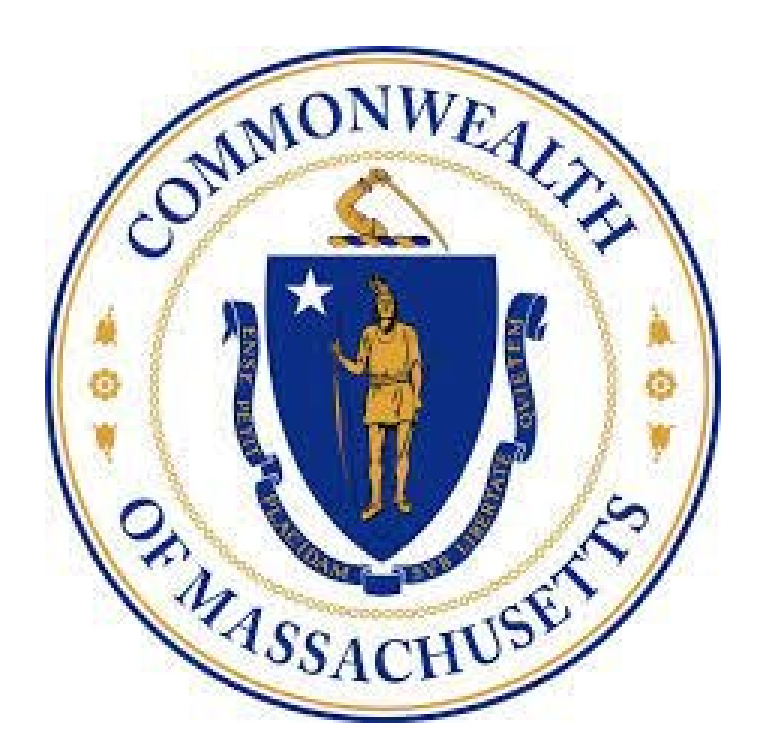

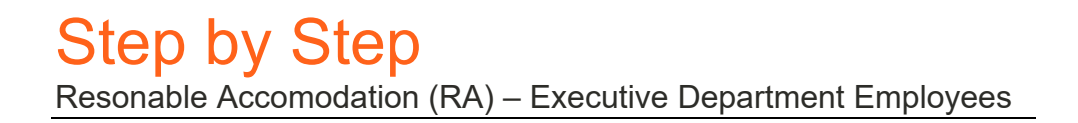

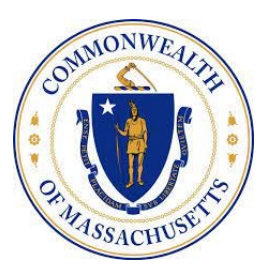

# Section Title

Visit Mass.gov webpage to access RA Online Form

Image or Screenshot

create an undue hardship.

determine:

# **Reasonable Accommodation**

Step 1: Visit Online Form

**Overview of the Reasonable Accommodation Process** What to expect -RA Guide

Note: A PDF version of a Reasonable Accommodation Request Form can also be submitted

# **RA Menu Navigation**

Image or Screenshot

#### Step 2: Complete the online form

Note: An employee ID is not required to complete the form.

Step 3: Review the examples of accommodations that

can be requested. Please be sure to type out your requested accommodation(s) and any limitations that

require your need for the accommodation.

| ster Information |
|------------------|
|                  |
| yee ID           |
| tle              |
| tle              |

**Request for Reasonable Accommodation** 

The Commonwealth's Executive Departments value diversity. We will provide reasonable accommodations to qualified employees and applicants with disabilities in all aspects of state employment, consistent with the Americans with Disabilities Act of 1990 and state law unless doing so would

The purpose of providing reasonable accommodation is to

enable a person with a disability to perform the essential functions of the job. Therefore, information is necessary to

### Accommodation Types

## Image or Screenshot

Type of Accommodation Requested The following are examples of accom are not limited to:

odations that can be requested bu

- Modification of Job Duties
   Job modification/tasks
   Flexible time to allow for transportation and/or medical
   schedulee
   Reassignment of job tasks
- Physical Changes

  Installing a ramp or modifying a restroom
  Modifying the layout of a workspace
- Accessible and Assistive Technologies

  Ensuring computer software is accessible
  Providing screen reader software
  Using a tablet to communicate with employees who are deaf
- Accessible Communication
   Providing sign language interpreters or closed captioning at meetings and events
   Making materials in Braille or large print

| Uploading documents & Submission                                                                                                    |                           |
|----------------------------------------------------------------------------------------------------|---------------------------|
|                                                                                                    | Image or Screenshot       |
| Step 4: Review your requestor information and attach<br>any relevant documents. Then click the "submit"<br>button.<br>Note: To upload a document click the add attachment<br>button and select the appropriate file. | SUBMIT<br>Add attachments |

| Acknowledgment Email                                                                                                    |                                                                                                    |
|----------------------------------------------------------------------------------------------------|----------------------------------------------------------------------------------------------------|
|                                                                                                    | Image or Screenshot                                                                                                    |
| Step 5: Upon submission you will receive an email<br>from your ADA Coordinator acknowledging receipt.<br>Note: Your ADA Coordinator will reach out to you to<br>begin the interactive process | Provide Accorditation Report Submitté         Provide Accorditation Report Submitté         Provide Accorditation Report Submitté         Provide Accorditation Report Submitté         Provide Accorditation Report Submitté         Provide Accorditation Report Submitté         Provide Accorditation Report Submitté         Provide Accorditation Report Submitté         Provide Accorditation Report Report Rep |

# Decision

# Image or Screenshot

# A decision letter will be sent to the email address you provided.

Note: Decision letters have detailed information regarding your RA, please be sure to read it carefully.

| heasynable www.initiaasynii.beusinii Lettei                                                                                                    |                                     |                          |                       |               |   |
|----------------------------------------------------------------------------------------------------|-------------------------------------|--------------------------|-----------------------|---------------|---|
| HID Reasonable Accommodation -tredressonableacc@mass.gov>                                                                                                    | to app                              | <sup>40</sup> 2 Reply A8 | -> Forward<br>Deck    |               | - |
| Cc OHID-0000-RA-Appeals@mass.gov                                                                                                    |                                     |                          |                       |               |   |
| Human Resources Division                                                                                                    |                                     |                          |                       |               |   |
| Ana Murillo                                                                                                    |                                     |                          |                       |               |   |
| Nii Faasonaha koommadadan (janismi lipidmi                                                                                                    |                                     |                          |                       |               |   |
| Dear (Inity Menec                                                                                                    |                                     |                          |                       |               |   |
| are uniting to require to proce request for a reasonable assumption order the forectory with Stabilities (A) (A) an B(000000) is which you requested full time belows                                                                         |                                     |                          |                       |               |   |
| Under the XXLs mean-ratio assertation is individual to "any modification or adjustment in the work and something with procedures. In the workplane that would allow all individual with a disability                                          | y to perform the essential function | at a pita", and at the   |                       |               |   |
| These standfully more well your request and your problem an BMM and in light of your gibt during all basis and and used on your from 30 and an obset to                                                                                       |                                     |                          |                       |               |   |
| Sandon, also and i mine and the philo analised on, I an imply per suscessible assertable.                                                                                                    |                                     |                          |                       |               |   |
| Grydrigens who with its append this append abalance from the optima film an append with the bacteriants Add Canadrawar within 20 working days. On the rest of the an append                                                                   |                                     |                          |                       |               |   |
| No and here i offet is to represented by an almost or dennes of our denne. You can do repart information almost be reservable accompanies from the Massachasts Difus of a<br>Opposite of the 20 working two California from a speed with OEEE | Dialitiky in addition, you have a   | ight to the or appeal    | with the Office of S  | warsity and I | - |
| Investment on the Enable state the enablement speed, as have the speed the complex through the Masch-antic Community Appenditure MOC) Complex/France<br>Res. No. Note: NV.5228 y varies of 30(7):994-008.                                     | n, ar discussed in 104 C.M.A. Q.L.B | et any 1654 Books        | e Office is briefed a | OwnAdda       |   |
| Inere,                                                                                                    |                                     |                          |                       |               |   |
| Anto Murilio                                                                                                    |                                     |                          |                       |               |   |
| 005/00 Serutians Manager                                                                                                    |                                     |                          |                       |               |   |
|                                                                                                    |                                     |                          |                       |               |   |

# Initiate an Appeal

# Image or Screenshot

# Step 1: If you wish to appeal an RA denial you click the "appeal" link within your decision letter.

Note: An agency or secretariat appeal is initiated the same way. To initiate an appeal, you will need to click on the link within your decision letter. Employees who wish to appeal this agency decision have the right to file an appeal with the Secretariat ADA Coordinator within 10 working days. Click here to file an appeal.

# Submitting an Appeal

## Image or Screenshot

Step 2: Explain in detail the reasoning for an appeal. Upload any additional documents that support the appeal. Read and check off the acknowledgment statement. Click the submit button.

Note: An email receipt acknowledgement will be sent after submitting an appeal.

| Rea  | ison for appeal                                                            |
|------|----------------------------------------------------------------------------|
|      |                                                                            |
|      |                                                                            |
|      |                                                                            |
|      |                                                                            |
|      |                                                                            |
|      |                                                                            |
|      |                                                                            |
|      |                                                                            |
|      |                                                                            |
|      |                                                                            |
| Acl  | knowledgement                                                              |
|      |                                                                            |
| Res  | Juest that review the decision recently rendered by to my request for      |
| I/Ga | sonable Accommodations.                                                    |
|      |                                                                            |
|      | Acknowledge                                                                |
| ~    | Annonce26                                                                  |
| The  | Commonwealth's policy is to process all formal reasonable accommonation    |
| reg  | uests within twenty (20) working days of the date the request is received. |
| exc  | ept in situations when the employee may need an earlier accommodation to   |
|      |                                                                            |